# **FIRST-YEAR HOUSING PREFERENCE FORM GUIDE**

To Navigate to the housing preference form, follow steps below:

- 1. Log into Murphy Online through the St. Thomas homepage or going directly to https://banner.stthomas.edu.
- 2. Once logged in, select the Student Services link from the main page.
- 3. At the bottom of the Student Services page, find and select the link for Student Housing System.
- 4. On the student housing page, please select the link that will bring you to the St. Thomas Housing System and it will open a new browser window/tab with the Student Housing Portal. (Please make sure that your pop-up blockers are allowed for the new window to open)

# The Student Housing Portal is displayed.

• Click on "I AM AN INCOMING FIRST YEAR OR TRANSFER STUDENT FOR FALL.

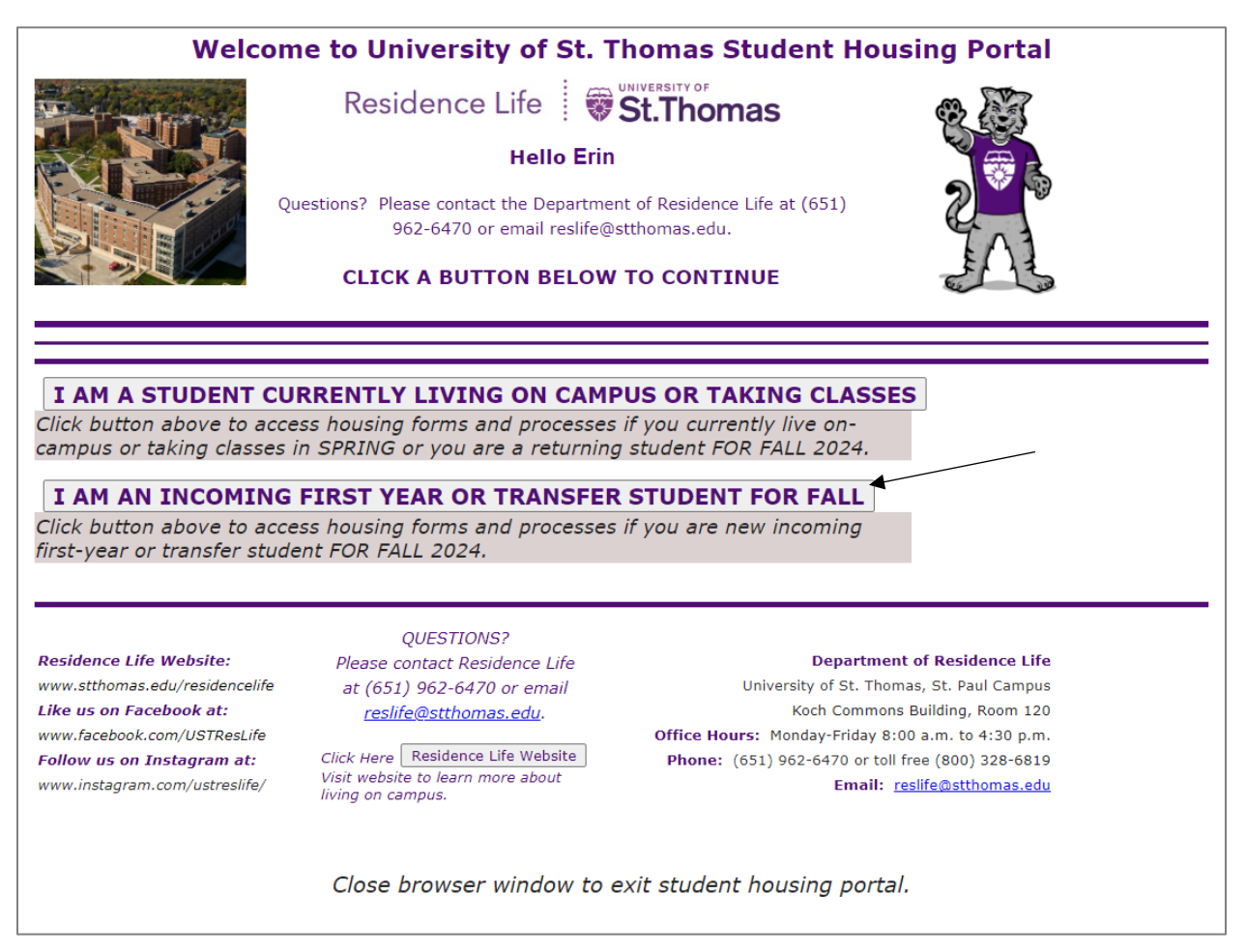

### The First Year or Transfer Students Housing Portal is displayed.

• Click on the image below First-Year Housing Preference Form.

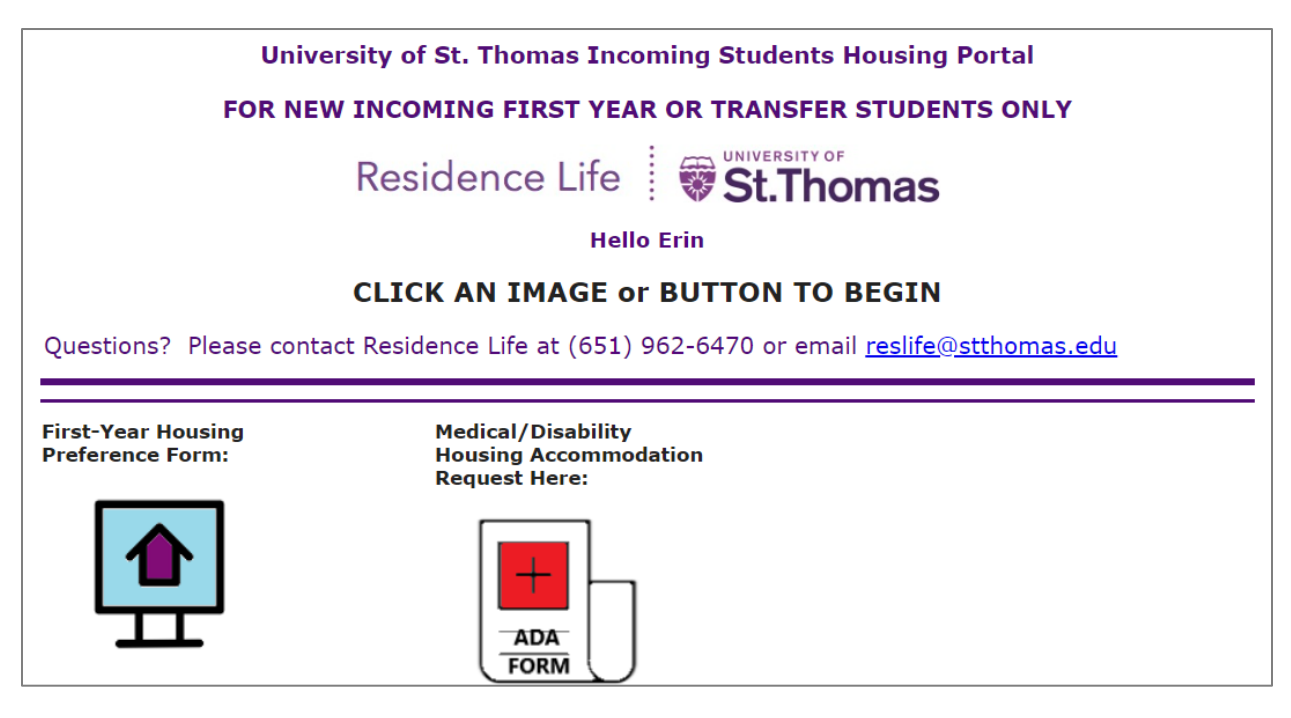

# The Welcome to the Housing Preference Form page is displayed.

• Click Continue to Next Step (found at the bottom).

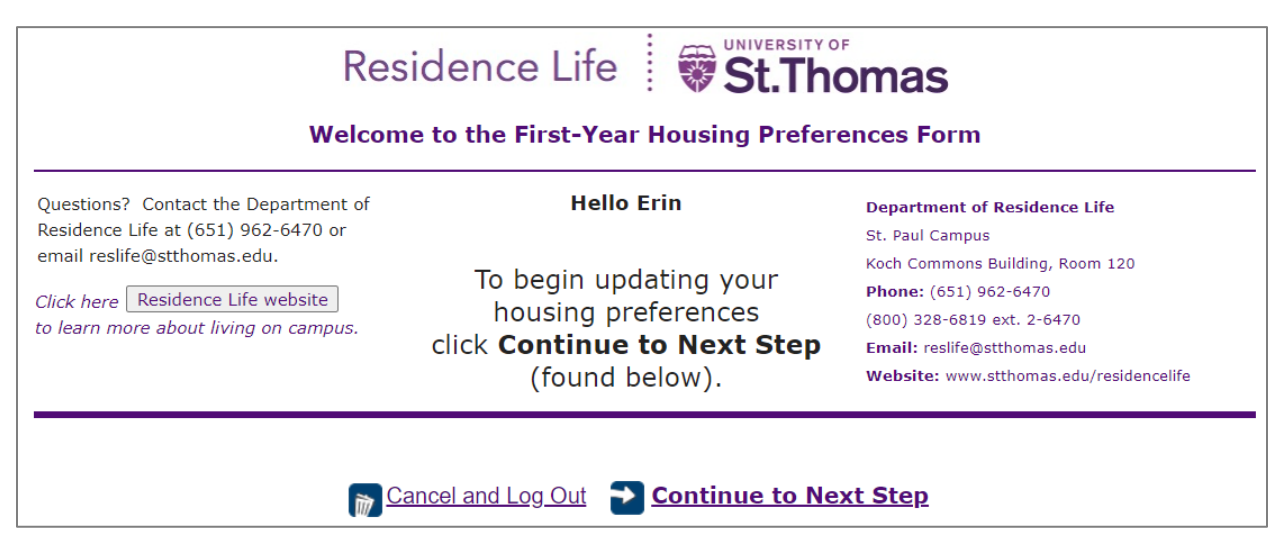

# The Meal Plan Preference page is displayed.

• Select Meal Plan Unlimited and click Continue to Next Step.

| Select Meal Plan Preference                                      |                                                                                  |  |  |
|------------------------------------------------------------------|----------------------------------------------------------------------------------|--|--|
| Click radio button below to select Unlimited/\$100 DD meal plan. |                                                                                  |  |  |
| Meal Plan Selection:  Output: Unlimited Meal Plan / \$100 DD     | All first-year first-time residents are required to have an UNLIMITED Meal Plan. |  |  |
| When done click Continue to Next Step (found below).             |                                                                                  |  |  |
| Cancel and Log Out Co Back to Pr                                 | revious Page   Continue to Next Step                                             |  |  |

# Roommate Matching Questions page is displayed.

- Follow instructions found on the page and select a response for each question.
- Answer all the questions, even if you plan to request a specific roommate.
- If you answer "No Pref" for each question listed, click in the box to answer YES to the question "Did you choose to answer No Preference to All Roommate Matching Questions?".
- Click Continue to Next Step when done.

| •                                                                                                    | <ul> <li>Answer Roommate Matching Questions</li> <li>Answer the roommate matching criteria by clicking No, or Yes, or No Pref in the Responses column.</li> <li>Complete the roommate matching questions even if you are requesting specific roommate(s).</li> </ul> |                      |     |  |  |
|----------------------------------------------------------------------------------------------------|----------------------------------------------------------------------------------------------------|----------------------|-----|--|--|
| <ul> <li>Instructions on how to complete the preferred roommate process will be sent in a separate housing mailing in June.</li> </ul> |                                                                                                    |                      |     |  |  |
| No.                                                                                                    | Roommate Matching Criteria                                                                                                    | Responses            | an. |  |  |
| 1                                                                                                    | Keeping my room clean is a priority for me                                                                                                    | O No O Yes O No Pref |     |  |  |
| 2                                                                                                    | I prefer to get up before 7:00 a.m. on school days                                                                                                    | 🔾 No 🔾 Yes 💿 No Pref |     |  |  |
| 3                                                                                                    | I prefer to go to sleep before midnight Sun-Thurs                                                                                                    | 🔾 No 🔾 Yes 🔍 No Pref | _   |  |  |
| 4                                                                                                    | I will spend most/all weekends on campus                                                                                                    | 🔾 No 🔾 Yes 💿 No Pref |     |  |  |
| 5                                                                                                    | I am a non-smoker                                                                                                    | 🔿 No 🔿 Yes 💿 No Pref |     |  |  |
| 6                                                                                                    | I prefer a roommate who does not drink alcohol                                                                                                    | 🔾 No 🔾 Yes 💿 No Pref |     |  |  |
| Did you choose to answer NO PREFERENCE to ALL Roommate Matching Questions shown above?                                                 |                                                                                                    |                      |     |  |  |
| When done click Continue to Next Step (found below).                                                                                   |                                                                                                    |                      |     |  |  |
| 📸 Cancel and Log Out 🛛 💽 Go Back to Previous Page 🎓 Continue to Next Step                                                              |                                                                                                    |                      |     |  |  |

# Living Learning Community or Common Good Learning Community

# Preference page is displayed.

- Follow instructions on the page and select Living Learning Community (LLC) or Common Good Learning Community (CGLC) preferences for first, second, and third choices.
- Students in Aquinas Scholars Honors program should read the **NOTE** before selecting.
- Click Continue to Next Step when done.

| Select Living Learning Community o                                                                                                    | r Common Good Learning Cor                                                   | nmunity                                           |
|----------------------------------------------------------------------------------------------------|------------------------------------------------------------------------------|---------------------------------------------------|
| To fulfill the learning community requirement, you must particip<br>Good Learning Community (CGLC). Click <u>HERE</u> to learn more.                                        | pate in either a Living Learning Com<br>Be sure to return to this form after | munity (LLC) or the Comn<br>visiting the website. |
| NOTE: All members of the Aquinas Scholars Honors Prog<br>been accepted to the program, please select "LLC-Aquina                                                            | ram will live in the Aquinas Scho<br>as Scholars Honors" as your first       | lars Honors LLC. If you<br>preference choice.     |
| different LLC or CGLC please contact Ben Clark at ben.cla<br>preferences in the boxes below.                                                                                | gram, and would like to submit a<br>irk@stthomas.edu and select you          | ir first, second, and thi                         |
| *If you are in the process of applying for the Aquinas Scl<br>Housing Preference Form until you know if you've been a<br>at the bottom of the page) to exit without saving. | holars Honors Program, please w<br>accepted to the program. Click C          | vait to complete the<br>ancel and Log Out (fou    |
|                                                                                                    |                                                                              |                                                   |
| Select Preferences for a Living Learning Community                                                                                                    | Living Learning Community (LLC)                                              | Locations:                                        |
| (LLC) or Common Good Learning Community (CGLC)                                                                                                    | LLC - Aquinas Scholars Honors                                                | Tommie North Hall                                 |
| in the section below. Click the dropdown arrow to                                                                                                    | LLC - Economic Tools for Policy & Business                                   | Tommie North Hall                                 |
| display list and highlight to select.                                                                                                    | LLC - Enterina                                                               | Tommie North Hall                                 |
|                                                                                                    | LLC - Catholic Studies: Telos                                                | Dowling Hall                                      |
| LLC or CGLC PREF FIRST CHOICE:                                                                                                    | LLC - Emerging Scholars for JUSTICE                                          | Dowling Hall                                      |
| × *                                                                                                    | LLC - Helping Professions                                                    | Dowling Hall                                      |
| LLC or CGLC PREF SECOND CHOICE:                                                                                                    | LLC - Literary & Digital Storytelling                                        | Dowling Hall                                      |
| v *                                                                                                    | LLC - Science Discovery Scholars                                             | Dowling Hall                                      |
| ·                                                                                                    |                                                                              | Dowling Hall                                      |
| LLC or CGLC PREF THIRD CHOICE:                                                                                                    | LLC - Sustainability                                                         | Prody Holl                                        |
| × *                                                                                                    |                                                                              | Brady Hall                                        |
|                                                                                                    | LLC - Psychology and Neuroscience (PAN)                                      | Brady Hall                                        |
|                                                                                                    | LLC -Sports Studies                                                          | Brady Hall                                        |
|                                                                                                    | LLC - Onus Business                                                          | Ireland Hall                                      |
|                                                                                                    |                                                                              | ar crand from                                     |
|                                                                                                    | Common Good Learning Communit                                                | ty (CGLC) Locations:                              |
|                                                                                                    | Brady Hall, Dowling Hall, Ireland Hall, & To                                 | mmie North Hall                                   |
| When done click Continue                                                                                                    | to Next Step (found be                                                       | elow).                                            |
| Cancel and Log Out Co Back to P                                                                                                    | revious Page 🔁 Continue to                                                   | <u>Next Step</u>                                  |

# Verify First Choice of LLC or CGLC and Provide Additional Information page is displayed.

- Follow instructions on the page to verify your first choice LLC or CGLC preference.
- Answer the question regarding credits in the text box provided.
- Continue to Next Step when done.

| VERIFY FIRST CHOICE LLC OR CGLC PREFERENCE AND ANSWER QUESTION                                                                                                    |  |  |
|----------------------------------------------------------------------------------------------------|--|--|
| You chose LLC - Aquinas Scholars Honors as your first choice LLC. If you are a member of the Aquinas<br>Scholars Honors Program, and would like to select a different LLC or CGLC please click "Go Back to Previous Page"<br>(found at the bottom of the page) and select a different LLC or CGLC as your first choice. |  |  |
| After you finalize your first choice, please answer the question below. You must type a response in the text box in order to continue to the next step. When done click Continue to Next Step.                                                                                                    |  |  |
| Do you anticipate receiving any credits through any of the following?                                                                                                    |  |  |
| <ul> <li>Advanced Placement (AP)</li> <li>International Baccalaureate(IB)</li> <li>Duel or concurrent enrollment college courses offered through your high school</li> <li>Postsecondary Enrollment Options (PSEO) through a Community and/or Technical College, Private College, or<br/>Public University</li> </ul>   |  |  |
| If YES, list all courses in which you anticipate receiving credit in the text box provided below.<br>(Examples: PSEO - CHEM 1101 at Anoka-Ramsey Community College, AP Statistics, IB English HL).<br>If NO, type "None" in the text box below.                                                                         |  |  |
| Enter information here                                                                                                    |  |  |
| When done click Continue to Next Step (found below).                                                                                                    |  |  |
| Cancel and Log Out Content of the Previous Page Continue to Next Step                                                                                                    |  |  |

# Buildings and Single Room Preferences page is displayed.

- Follow instructions on the page and select four building preferences and rank in order of • importance to you.
- Click in the Single Room Preference box if you have a housing preference for a single room.
- Click Continue to Next Step when done.

#### Select Housing Preferences and Indicate Single Room Preference

Because you chose LLC - Aquinas Scholars Honors as your first choice LLC, you will be assigned to Tommie North Hall if you are approved and admitted to this Living Learning Community. The hall preferences you indicate below will only be used if you are not admitted to your first choice LLC.

| Living Learning Community (LLC) Locations:       |                   |  |
|--------------------------------------------------|-------------------|--|
| LLC – Aquinas Scholars Honors                    | Tommie North Hall |  |
| LLC - Economic Tools for Policy & Business       | Tommie North Hall |  |
| LLC - eMedia                                     | Tommie North Hall |  |
| LLC – Pathways to Engineering (P2E)              | Tommie North Hall |  |
| LLC – Catholic Studies: Telos                    | Dowling Hall      |  |
| LLC – Emerging Scholars for JUSTICE              | Dowling Hall      |  |
| LLC – Helping Professions                        | Dowling Hall      |  |
| LLC – Literary & Digital Storytelling            | Dowling Hall      |  |
| LLC - Science Discovery Scholars                 | Dowling Hall      |  |
| LLC – Sustainability                             | Dowling Hall      |  |
| LLC - Healthcare Professions                     | Brady Hall        |  |
| LLC – Nursing                                    | Brady Hall        |  |
| LLC – Psychology and Neuroscience (PAN)          | Brady Hall        |  |
| LLC –Sports Studies                              | Brady Hall        |  |
| LLC - Opus Business                              | Ireland Hall      |  |
|                                                  |                   |  |
| Common Good Learning Community (CGLC) Locations: |                   |  |

Brady Hall, Dowling Hall, Ireland Hall, & Tommie North Hall

#### Required - Rank 4 Hall Preferences Below

| Туре                   | Hall Preference          |
|------------------------|--------------------------|
| Remove Change Building | Dowling Hall             |
| Remove Change Building | Brady Hall               |
| Remove Change Building | Ireland Hall             |
| Remove Change Building | Tommie North<br>Res Hall |

#### Instructions for Adding Building/Hall Preferences:

- You must select at least 4 halls in order of importance.
- Do not select duplicate halls as this will result in an error.
- · Click the "Add" button each time to select a hall.
- Select "Building" from the Preference Type dropdown box.
- Select a hall from the Preference Type dropdown box.
- Click the "Select" link to save your hall preference.
- · Click the "Remove" button if you wish to delete.
- Click the "Change" button if you wish to revise.
- · When done scroll down to the next section on the page.

#### **Indicate Single Room Preference**

#### Instructions for Single Room Preference:

- Do you prefer a Single Room as your first choice?
- If YES, click in the Single Room Preference BOX on the right.
- If NO, do not click in the BOX and skip this section.
- Change your mind? Click in the BOX to add/remove check mark.

#### Single Room Preference:

□ By selecting Single Room Preference this becomes a priority when housing assignments are processed if space is available. You will be responsible for the higher cost associated with this room type. NOTE - Single rooms are limited. By indicating a single room preference, you are not guaranteed a single room.

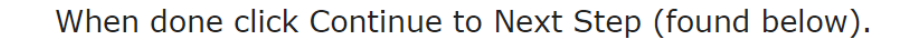

🔚 Cancel and Log Out 🛛 💽 Go Back to Previous Page 🛛 🔁 Continue to Next Step

### Medical/Disability Housing Accommodations Preference page is displayed.

- Follow instructions on the page and select a preference for the accommodation.
- Click **Submit Housing Preferences** (found at the bottom) to save and submit the housing preference form when done.

| Medical/Disability Housing Accommodations Preference                                                                                                    |                                                                                                   |  |
|----------------------------------------------------------------------------------------------------|---------------------------------------------------------------------------------------------------|--|
| <ul> <li>Click the dropdown arrow below to highlight a</li> <li>If NO, highlight to select "ACCOMMODATIO</li> <li>If YES, highlight to select "ACCOMMODATIC</li> </ul>                              | and select a preference.<br>IN NOT REQUESTED (FY)".<br>DN REQUESTED (FY)".                        |  |
| Medical documentation supporting your request mu                                                                                                    | v *                                                                                               |  |
| requests must be received by June 5, 2024 for                                                                                                    | r priority consideration.                                                                         |  |
| If you have any questions regarding<br>medical/disability requests contact:<br><b>Disability Resources</b><br><b>Phone:</b> (651) 962-6315<br><b>Email:</b> <u>disabilityresources@stthomas.edu</u> | <i>Click here</i> <b>Disability Resources</b><br><i>to learn more about Disability Resources.</i> |  |
| When done click Subm                                                                                                    | nit Housing Preferences (found below).                                                            |  |
| Cancel and Log Out Constant Constant Constant                                                                                                    | <u>Previous Page</u> Submit Housing Preferences                                                   |  |

### The Finish page is displayed.

• If "ACCOMMODATION NOT REQUESTED (FY)" is selected, a Finish page is displayed after clicking on Submit Housing Preferences.

Hello Erin,

You have successfully submitted your housing preferences. Please check your **St. Thomas student email account** for a confirmation email from Residence Life. You can log into your St. Thomas email by going to <u>https://mail.stthomas.edu.</u> If you do not receive the confirmation email or have any questions, please contact Residence Life.

The Department of Residence Life phone: (651) 962-6470 email: reslife@stthomas.edu

Close browser window to exit.

# The Medical/Disability Accommodation Request Form is displayed.

- If "ACCOMMOTION REQUESTED (FY)" preference is selected, an ADA form is displayed after clicking on Submit Housing Preferences.
- Follow instructions found in the form and click Submit Accommodation Request when done.

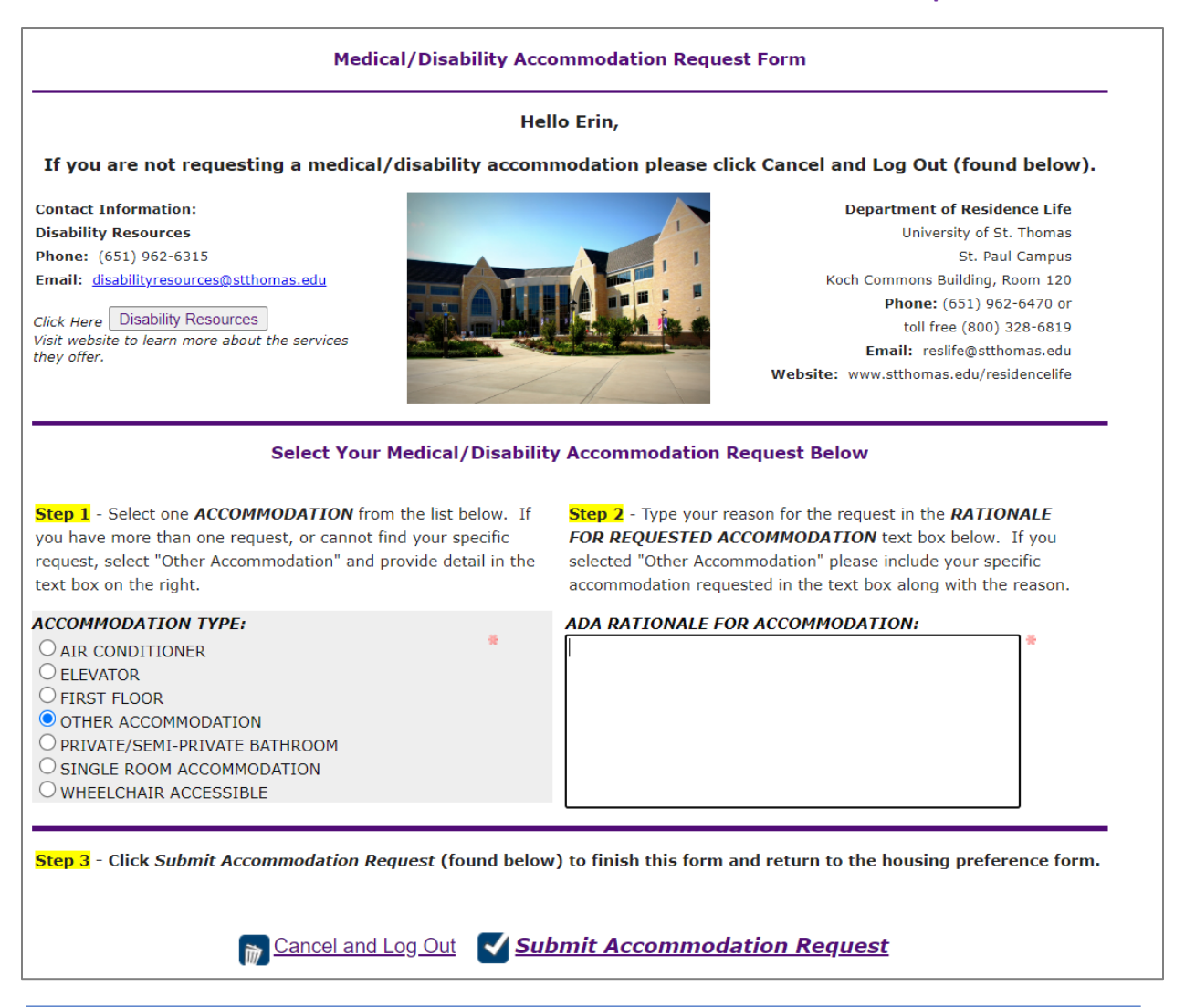

# The Finish page is displayed.

- After you successfully submit the Accommodation form a finish page will be displayed.
- You will receive a confirmation email from Residence Life sent to your St. Thomas student email account with attached documents to be completed by you and required by Disability Resources.
- Download and complete the additional documents and email forms to Disability Resources at disability resources@stthomas.edu by no later than June 5 for review and consideration.

Hello Erin,

You have successfully submitted your request for medical/disability accommodation.

Be sure to check your **St. Thomas student email account** for a confirmation email from Residence Life. You can log into your St. Thomas email by going to https://mail.stthomas.edu. If you do not receive a confirmation email, please contact Residence Life at (651) 962-6470 or email reslife@stthomas.edu.

Close browser window to exit.